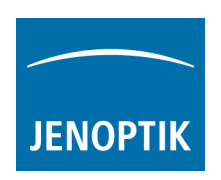

## Installationsanleitung für den Jenoptik ImageJ Treiber für WIN

- Die ImageJ Softwareversion 1.4.x 32 bit oder höher muss vorher installiert worden sein. <u>Hinweis:</u> Der ProgRes® ImageJ Treiber unterstützt nur 32 Bit JAVA! Java 64 Bit-wird nicht unterstützt! Alle Informationen und Downloads zu ImageJ finden Sie hier: <u>http://rsbweb.nih.gov/ij/download.html</u>
- Die aktuellste Version des Jenoptik ProgRes® ImageJ Treibers können Sie im Jenoptik-Download-Bereich herunterladen: <u>http://www.progres-camera.com/microscope-camera/downloads\_software.html</u>
- 3. <u>Wichtig:</u> Bitte stellen Sie sicher, dass alle ProgRes® Kameras vom PC getrennt sind bevor Sie die Installation des ProgRes® ImageJ Treibers starten.
- 4. Starten Sie die Installation des Jenoptik ProgRes® ImageJ Treibers mit Doppelklick auf das "ImageJ-ProgRes-Plugin"-Symbol O und folgen Sie der Installation mit "Fortfahren/Next".

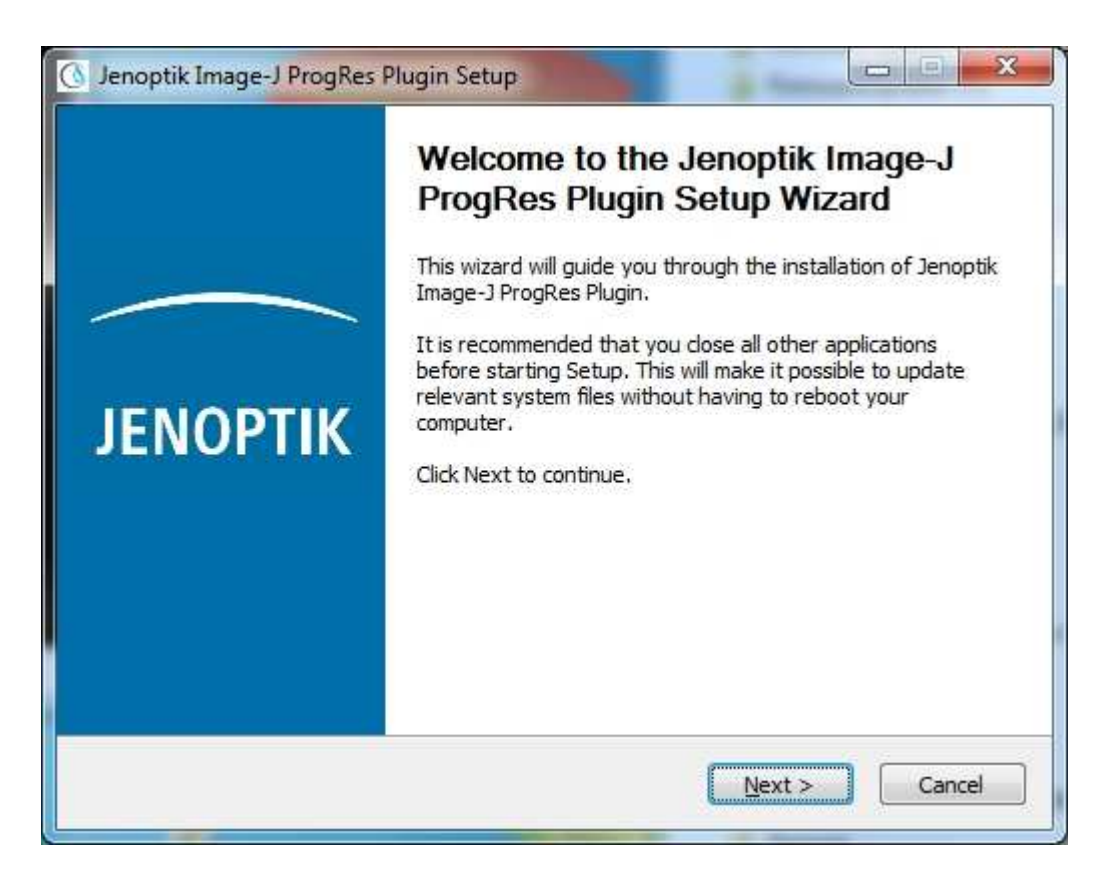

 Bitte bestätigen Sie den Softwarelizenzvertrag (EULA) mit "I Agree/Akzeptieren" und dann "Fortfahren/Next". <u>Hinweis:</u> Wird der Softwarelizenzvertrag abgelehnt, wird somit die Installation des ImageJ Treiber PlugIn abgebrochen!

|                                            | License Agreement                                                                                           |
|--------------------------------------------|----------------------------------------------------------------------------------------------------|
| ΝΟΡΤΙΚ                                     | Please review the license terms before installing Jenoptik Image<br>ProgRes Plugin.                         |
| Press Page Down t                          | o see the rest of the agreement.                                                                            |
|                                            | End User License Agreement                                                                                  |
| Licensor:                                  |                                                                                                    |
| JENOPTIK Optic<br>Göschwitzer Str.         | cal Systems GmbH<br>. 25                                                                                    |
| D-07745 Jena                               |                                                                                                    |
| Germany                                    |                                                                                                    |
| If you accept the tr<br>agreement to insta | erms of the agreement, dick I Agree to continue. You must accept the<br>II Jenoptik Image-J ProgRes Plugin. |
| isone miscali pystem                       |                                                                                                    |

6. Bitte wählen Sie die zu installierenden Komponenten aus und folgen Sie der Installation mit "Fortfahren/Next".

| NOPTIK                                       | Choose Components<br>Choose which features of<br>want to install.                                                                                                    | of Jenoptik Image-J ProgRes Plugin you |
|----------------------------------------------|----------------------------------------------------------------------------------------------------|----------------------------------------|
| Check the componen<br>install. Click Next to | nts you want to install and unchec<br>continue.                                                                                                    | k the components you don't want to     |
| Select components t                          | o install:<br>V ProgRes D ProgRes D ProgRes D ProgRes D ProgRes D ProgRes D Program (Stress of the stress of the str | er<br>Driver                           |
| Space required: 24.1                         |                                                                                                    | •                                      |
| an an an an an an an an an an an an an a     | 17 d.6                                                                                                    |                                        |

Bitte wählen Sie den Bestimmungs-Ordner und folgen Sie der Installation mit "Fortfahren/Next".
<u>Wichtig:</u> Bitte installieren Sie den Jenoptik ProgRes® ImageJ Treiber direkt im Haupt-Verzeichnis der ImageJ Software!

Für 64-Bit Betriebssysteme: "...\Program Files (x86)\ImageJ". (32 Bit Datei-Ordner). Anderenfalls wird der Treiber nicht funktionieren!

|                                                                                 | Choose Install Location                                                                                                    |
|---------------------------------------------------------------------------------|----------------------------------------------------------------------------------------------------|
| JENOPTIK                                                                        | Choose the folder in which to install Jenoptik Image-J ProgRes<br>Plugin.                                                              |
| Setup will install Je<br>different folder, di                                   | noptik Image-J ProgRes Plugin in the following folder. To install in a<br>ck Browse and select another folder. Click Next to continue. |
|                                                                                 |                                                                                                    |
|                                                                                 |                                                                                                    |
|                                                                                 |                                                                                                    |
| Destination Folde                                                               | a.                                                                                                    |
| Destination Folde                                                               | es (x86)\[mage] Browse                                                                                                    |
| Destination Folde                                                               | e <mark>s (x86)\[mage]</mark> Browse                                                                                                   |
| Destination Folde<br>C:\Program Fil<br>Space required: 24<br>Space available: 1 | er<br>es (x86)\[mage]<br>B[owse<br>B[owse<br>10.1GB                                                                                    |
| Destination Folde                                                               | es (x86)\[mage]<br>Browse<br>Browse<br>1MB<br>10.1GB                                                                                   |

8. Bitte wählen Sie den Start-Menü-Ordner und folgen Sie der Installation mit "Installieren/Install".

|                     | Choose Sta                                                                                                    | art Menu Folder                      |                      |      |
|---------------------|----------------------------------------------------------------------------------------------------|--------------------------------------|----------------------|------|
| ΝΟΡΤΙΚ              | Choose a S<br>Plugin shor                                                                                                    | tart Menu folder for the .<br>tcuts. | Jenoptik Image-J Pro | gRes |
| Select the Start Me | nu folder in which you                                                                                                    | would like to create the             | program's shortcuts. | You  |
| can also enter a na | me to create a new fo                                                                                                    | older.                               |                      |      |
| Jenoptik\Jenoptik   | Image-J ProgRes Plug                                                                                                    | gin                                  |                      |      |
| Accessories         |                                                                                                    |                                      |                      |      |
| Administrative Too  | ls                                                                                                    |                                      |                      |      |
| Avi to Mpeg         |                                                                                                    |                                      |                      | -    |
| Bonjour-Druckdien   | ste                                                                                                    |                                      |                      |      |
| CamStudio           |                                                                                                    |                                      |                      |      |
| Camer               |                                                                                                    |                                      |                      |      |
| Image 1             |                                                                                                    |                                      |                      |      |
| Image-Pro Insight   |                                                                                                    |                                      |                      |      |
| iTunes              |                                                                                                    |                                      |                      |      |
| Jenoptik            |                                                                                                    |                                      |                      | -    |
| Do not create sh    | nortcuts                                                                                                    |                                      |                      |      |
|                     | V2 46                                                                                                    |                                      |                      |      |
| coft Install System | Y ALL Y ALL |                                      |                      |      |
| soft Install System |                                                                                                    |                                      |                      |      |

9. Nun sollten Sie den speziellen Firewire Bus-Treiber installieren, wenn Sie ein Microsoft **64 Bit-**Betriebssystem verwenden.

Detaillierte Informationen zur Firewire Bus-Treiber-Installation finden Sie unter folgendem Link: http://www.jenoptik.com/en-FAQ-DI-software-CapturePro-64-bit-busdriver

| Jenoptik Image-J ProgRes Plugin Setup                                                                                                    |                                                                                                    |
|----------------------------------------------------------------------------------------------------|----------------------------------------------------------------------------------------------------|
| You are using a 64 Bit operating system!<br>For correct working of this driver with firewin<br>it's madatory to install the T1394Bus driver.<br>The next section will guide you through the<br>can always change the settings by using the<br>Start->Jenoptik->Tools->T1394Wizard_x64<br>The license for the driver use is granted only<br>If you agree with this, press YES! | re cameras<br>installation process of this driver. You<br>wizard located in start menu.<br>for Jenoptik cameras! |
|                                                                                                    | Ja <u>N</u> ein                                                                                                  |

| 👣 Thesycon T1394bus Setup Wizard                                            |                       |                 |       |
|-----------------------------------------------------------------------------|-----------------------|-----------------|-------|
| File View Help                                                              |                       |                 |       |
| 8 8                                                                         |                       |                 | ii ii |
| IEEE1394 Host Controllers                                                   |                       |                 |       |
| Manufacturer                                                                | Vendor ID / Device ID | Driver Provider |       |
| Texas Instruments                                                           | 0x104C / 0x823F       | Thesycon        |       |
|                                                                             |                       |                 |       |
|                                                                             |                       |                 |       |
| Host Controller Details                                                     |                       |                 |       |
| Device Instance ID:                                                         |                       |                 |       |
| Description:                                                                |                       |                 |       |
| Location:                                                                   |                       |                 |       |
| Driver Details                                                              |                       |                 |       |
| Description:                                                                |                       |                 |       |
| Date (mm-dd-yyyy):                                                          |                       |                 |       |
| Version:                                                                    |                       |                 |       |
| Service:                                                                    |                       |                 |       |
| Switch driver for the selected host controller                              |                       |                 |       |
| Switch to T1394bus driver Switch to in-box 1394 driver Prefer legacy driver |                       |                 |       |
| Cleanup (affects all host controllers)                                      |                       |                 |       |
| Remove T1394bus driver from system                                          |                       |                 |       |
|                                                                             |                       |                 |       |
| Ready                                                                       |                       |                 | - 4   |

10. Bitte schließen Sie das ImageJ-Treiber-Installations-Fenster nach dem erfolgreichen Ausführen der Installation des Kamera-Geräte-Treibers and des Bus-Treibers mit "Beenden/Finish".

| 🕥 Jenoptik Image-J ProgRes Plugin Setup |                                                                         |  |
|-----------------------------------------|-------------------------------------------------------------------------|--|
|                                         | Completing the Jenoptik Image-J<br>ProgRes Plugin Setup Wizard          |  |
|                                         | Jenoptik Image-J ProgRes Plugin has been installed on your<br>computer. |  |
|                                         | Click Finish to close this wizard.                                      |  |
| JENOPTIK                                |                                                                         |  |
|                                         |                                                                         |  |
|                                         |                                                                         |  |
|                                         |                                                                         |  |
|                                         | < Back Finish Cancel                                                    |  |

- 11. Nun können Sie Ihre ProgRes® Kamera mit dem PC verbinden und das Betriebssystem wird automatischen alle Kameratreiber installieren.
- 12. Starten Sie die ImageJ-Software und klicken Sie auf das "ProgRes"-Symbol Res in der Werkzeugleiste.

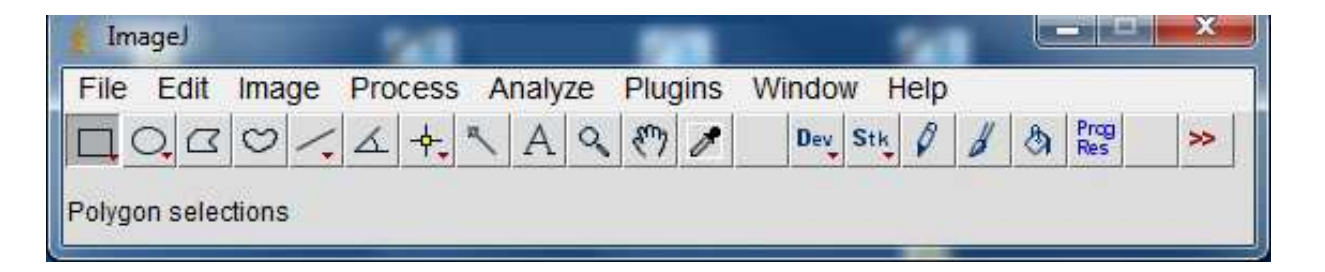

Prog

13. Die Kamera-Parameter können über die ProgRes® ImageJ-Kamera-Steuerung konfiguriert werden:

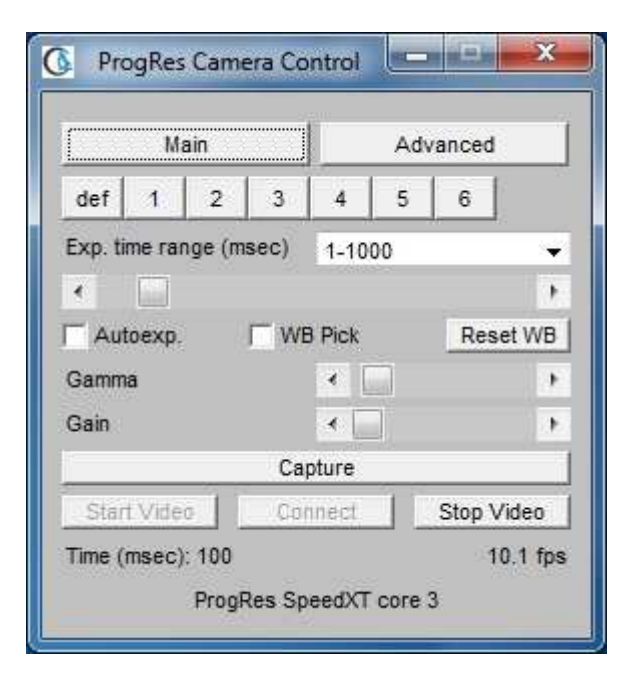

14. Nun sind Sie bereit, die ProgRes® Kamera unter ImageJ zu betreiben.

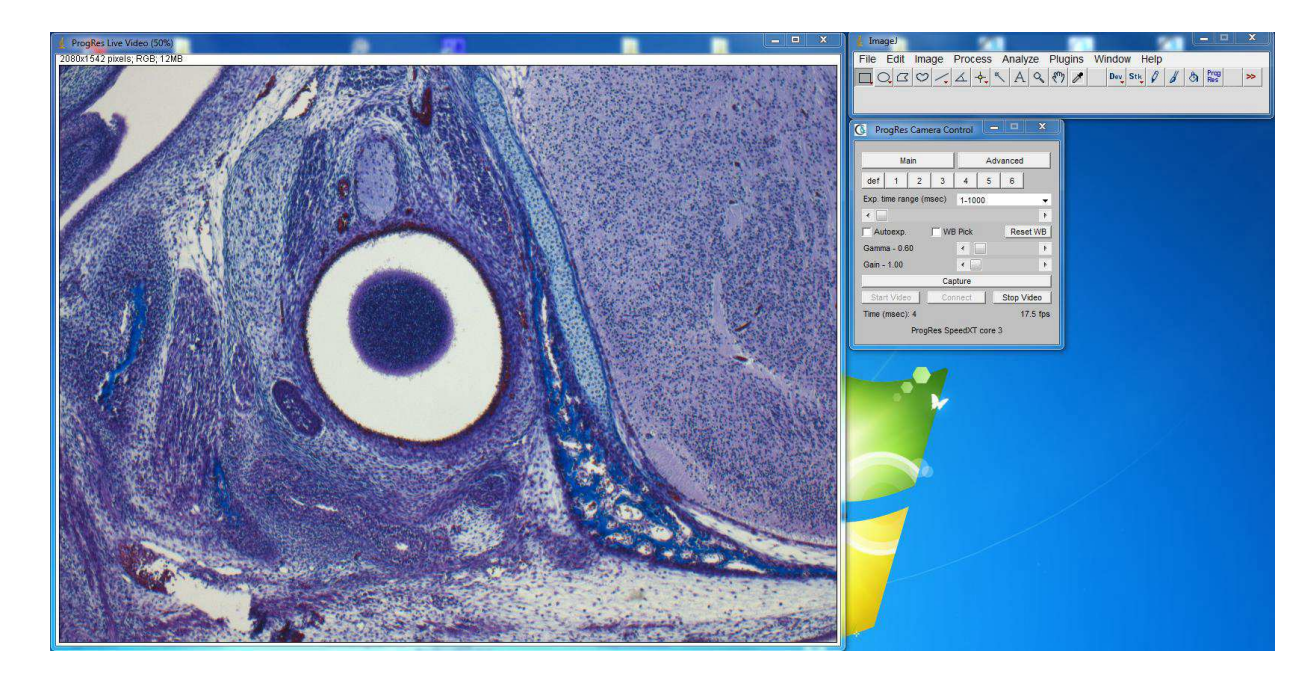